LNestID

#### GTS 2024 Registration Guideline

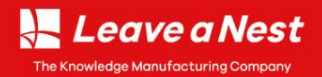

## Log in to your Leave a Nest ID

First, log in to your Leave a Nest ID by scanning the QR Code provided or click the link below:

#### https://global.Ine.st/GTS2024\_Registration

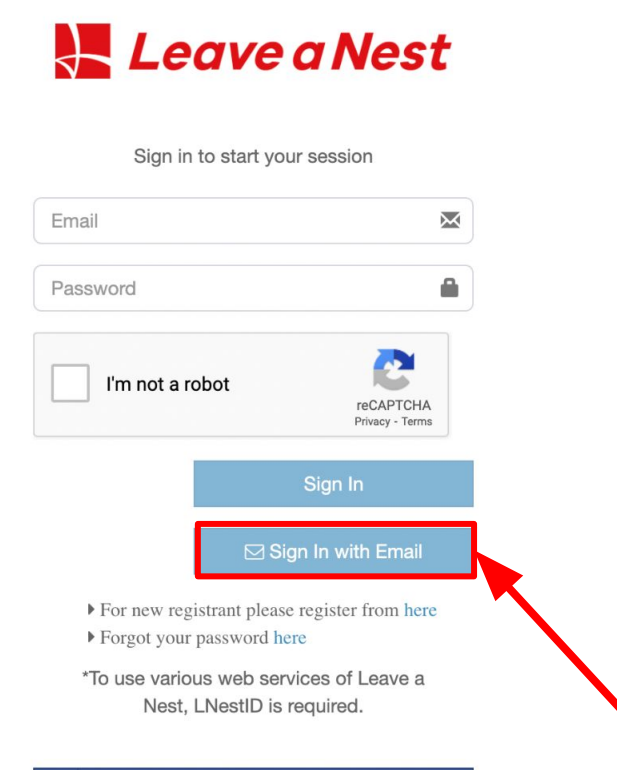

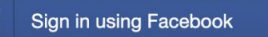

GRANT

#### The 60th Lnest Grant(only Japanese)

# We started application offer!!

Leave a Nest Grant is for young researchers with passion and vision. We hope many young researchers will use this opportunity and for taking their own first step to further pursue and excel in their career.

▶ダスキン開発研究所賞

▶フォーカスシステムズ賞

If you forget your Password, you can use this button and we will send to you an email for verification.

\*\* You need to check at Promotion inbox or Spam Inbox if you didn't find any email from us

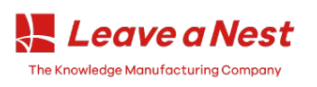

## If you don't have Leave a Nest ID yet...

Go to the link below to create your user ID: <a href="https://id.lne.st/pre\_regist?s=tp">https://id.lne.st/pre\_regist?s=tp</a>

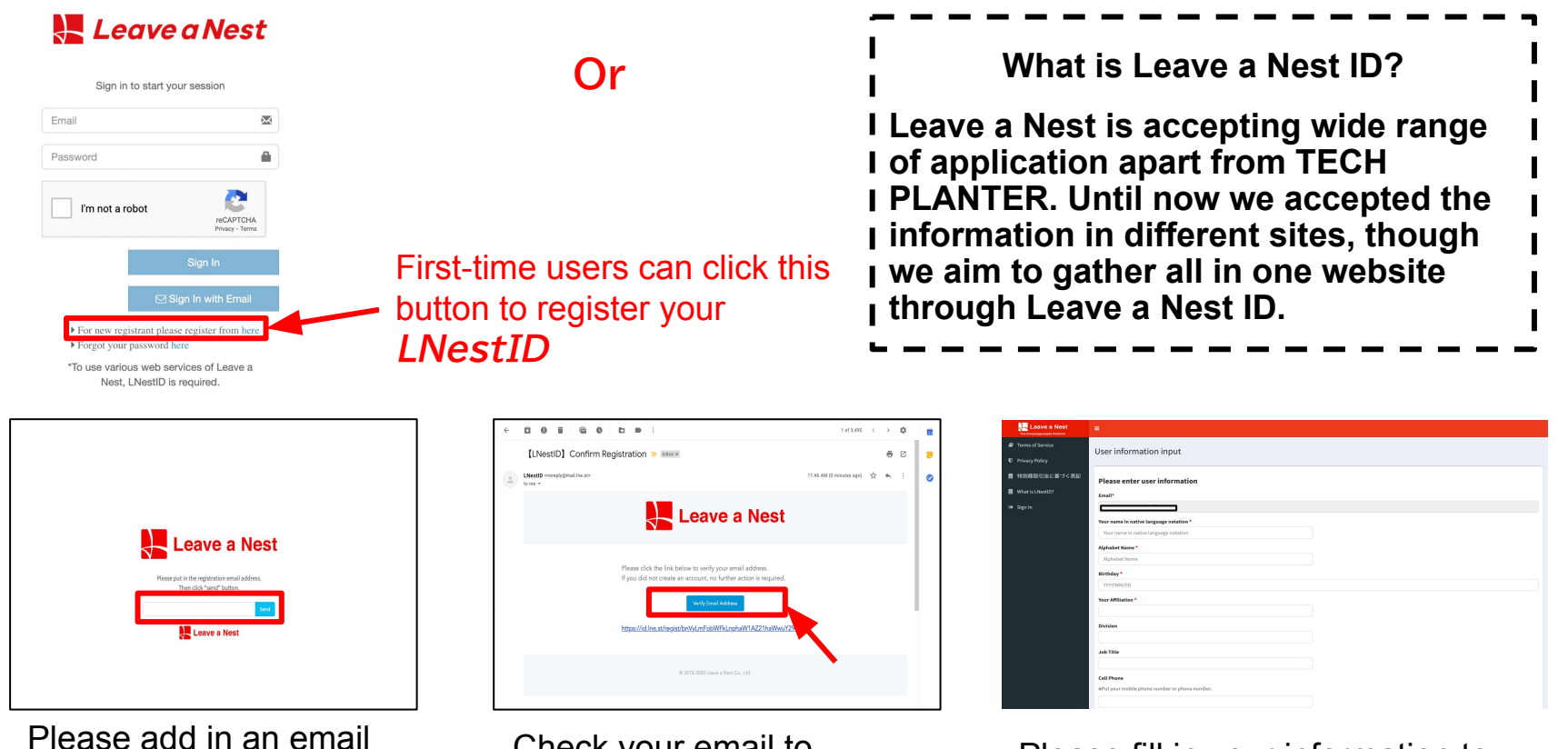

Check your email to confirm your registration.

Please fill in your information to create your Leave a Nest ID.

address for registration.

### \*\*Please take note during the registration

#### **Please enter user information**

| Email*                                                                                            | Please write down your name in your native language. eg: |
|---------------------------------------------------------------------------------------------------|----------------------------------------------------------|
| Your name in native language notation *                                                           | ्र 奕辰, आचुयान                                            |
| Your name in native language notation                                                             | **if vou dont have one. iust write vour                  |
| Alphabet Name *                                                                                   | nickname in Roman Alphabet                               |
| Alphabet Name                                                                                     |                                                          |
| Birthday *                                                                                        |                                                          |
| Leave a Nest ID is not available to anyone under the age of 13. When using content for elementary | 高知県                                                      |
| school students, please register with parental information.                                       | 福岡県                                                      |
| dd/mm/yyyy                                                                                        | 佐賀県                                                      |
| Pref *                                                                                            | (1) (1) (1) (1) (1) (1) (1) (1) (1) (1)                  |
|                                                                                                   | 大分県 宮崎県                                                  |
|                                                                                                   | 鹿児島県                                                     |
| Your Affiliation *                                                                                | 沖縄県                                                      |
|                                                                                                   | Outside of Japan                                         |
| Division                                                                                          | Please Choose Outside of Japan                           |
|                                                                                                   | to get information about Leave a                         |
|                                                                                                   | Nest Global activity                                     |
| Job Title                                                                                         |                                                          |
|                                                                                                   |                                                          |

# Under Application section, Select "Great Teacher Summit 2024"

| Applicatio                                  | ons                                                                                |       |
|---------------------------------------------|------------------------------------------------------------------------------------|-------|
| *                                           | Science Castle in Asia 2024<br>PIONEERING TODAY'S GENERATION FOR FUTURE TERRA NOVA |       |
| Leave a Nest                                | Great Teacher Summit 2024                                                          |       |
|                                             | LNEST Grant<br>LNEST GRANT                                                         |       |
| •**                                         | Hyper-Interdisciplinary Conference in Vietnam 2024 registration form               | Click |
| •                                           | Hyper-Interdisciplinary Conference in Vietnam 2024 Participation Form              |       |
| Leave a Nest<br>Travelar warded and concern | Career Discovery Forum in Malaysia 2024                                            |       |

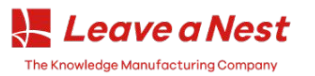

# Please select the GTS ticket and fill up the required details

| Great Teacher Summit 2024                                                                                                 |   |          |
|----------------------------------------------------------------------------------------------------|---|----------|
| Ticket *                                                                                                    |   |          |
| Great Teacher Summit 2024 Participation Ticket (Free)                                                                     |   |          |
| Ticket         Great Teacher Summit 2024 Participation Ticket         Ticket Price *Consumption Tax included         Free |   | _        |
| <b>Start Date and Time</b><br>19/10/2024 10:00 (GMT+08:00 マレーシア時 (アジア/クアラルンプール))<br><b>Your Information</b>               | 2 |          |
| Name *                                                                                                    |   | 1 /      |
| Name                                                                                                    |   | /        |
| English Name *                                                                                                    |   | <u> </u> |
| English Name                                                                                                    |   |          |
| Birthday *                                                                                                    |   |          |
| Please enter the number in 8 digits. (Example: If you were born on June 14, 2002: 20020614)                               |   |          |
| Birthday                                                                                                    |   |          |

Select GTS ticket and fill up all the necessary details. Do not forget to confirm your registration at the bottom of the page

## Finish

This message indicates that your application has been successfully completed and accepted.

Thank you. You are also welcome to submit additional applications

| The application process is now complete. |  |
|------------------------------------------|--|
|                                          |  |
| Applied                                  |  |
|                                          |  |

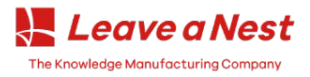

### **Confirmation Email & Event Ticket**

Upon confirmation of your registration, you will receive a confirmation email containing your GTS ticket in the form of a QR Code. You can also retrieve the QR code from you id.lne under profile>applications>GTS2024 section. Please save the QR code (email), as you will need to scan it at the registration counter on the event day.

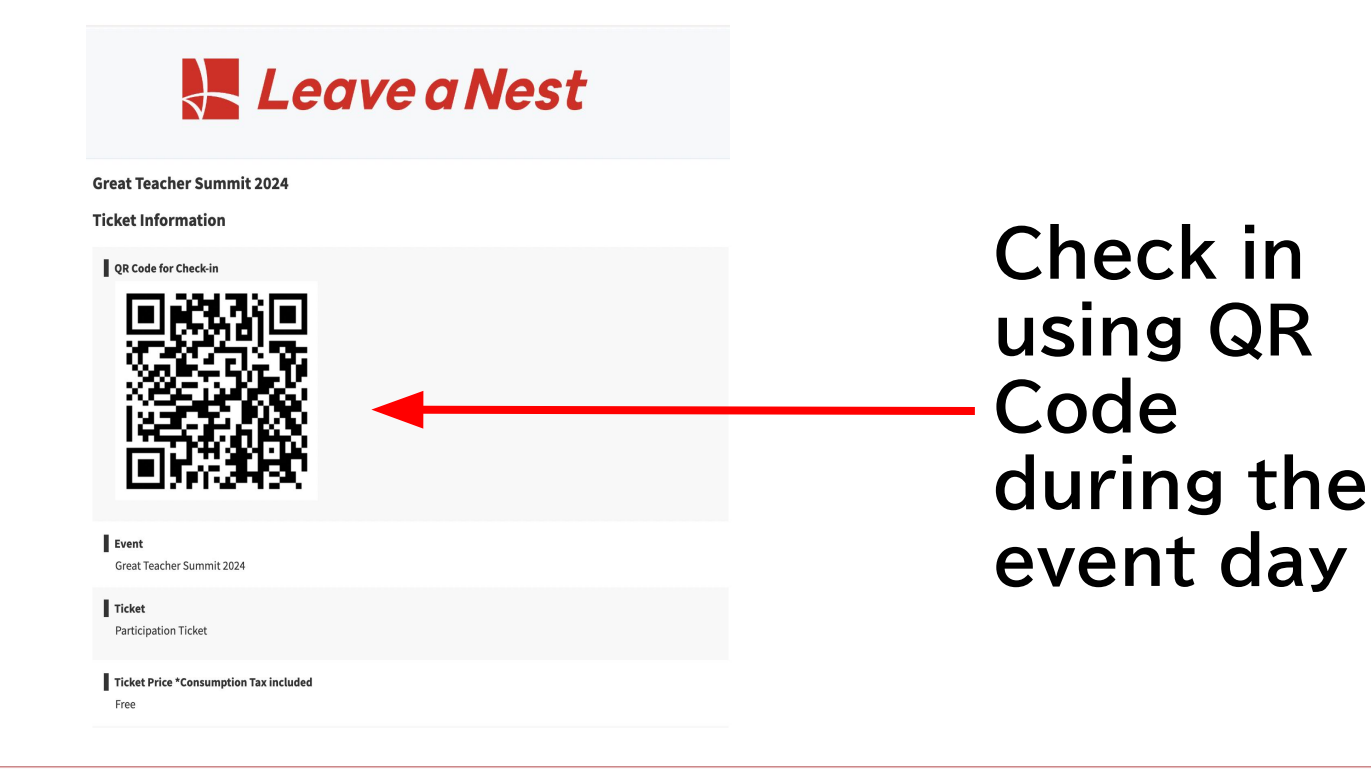

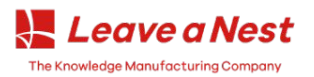